# AASHTOWare Bridge Rating/DesignTraining

## STL8 – Single Span Steel 3D Example (BrR/BrD 6.4)

STL8 LRFD-Rolled Beam-0 deg Skew - LRFD-5-2010 07/24/12

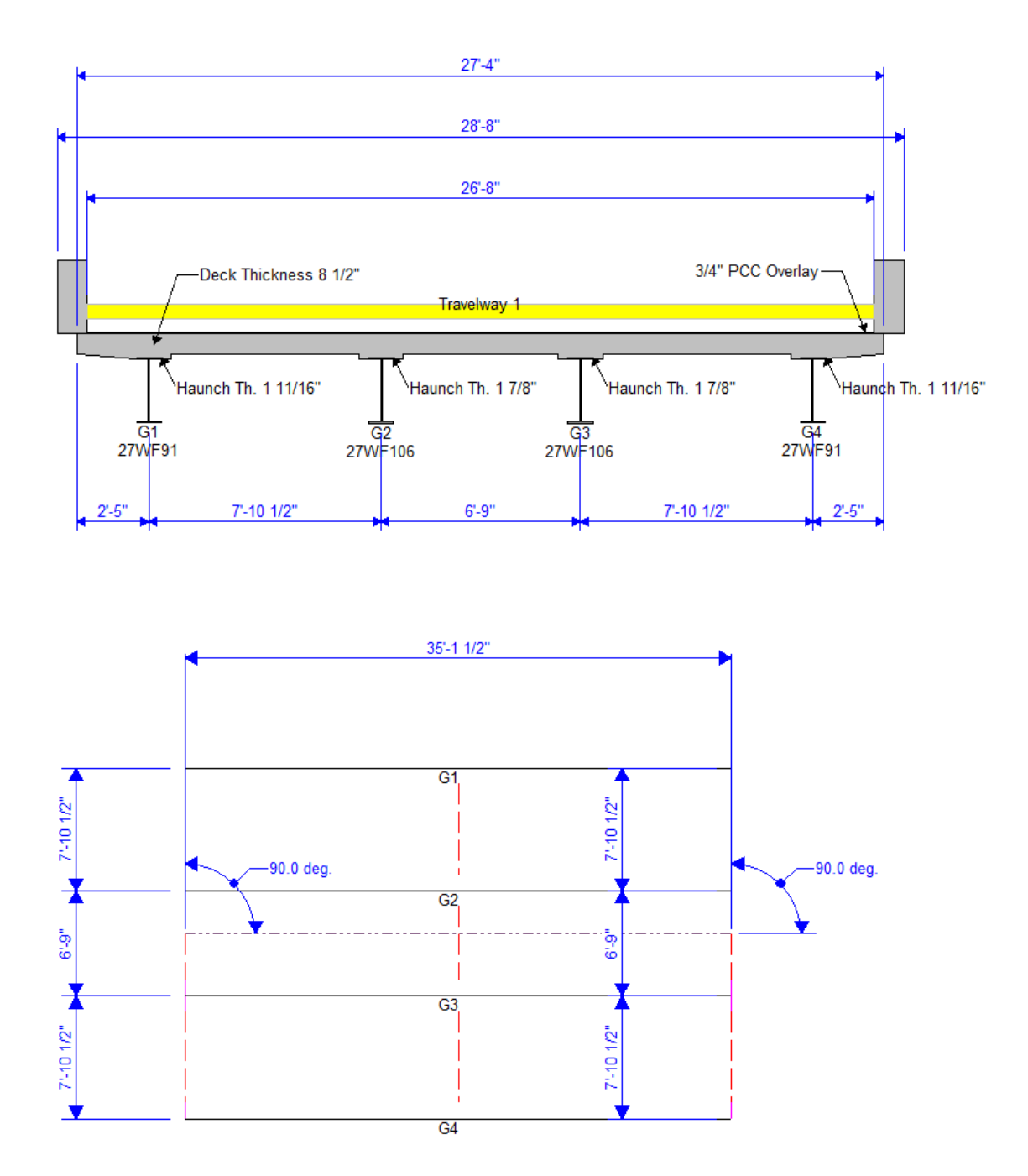

# AASHTOWare Bridge Rating/DesignTraining

### STL8 – Single Span Steel 3D Example (BrR/BrD 6.4)

#### **Topics Covered**

- 3D analysis of a single span steel rolled beam bridge
- Diaphragm definitions
- 3D analysis settings
- 3D model

This example describes performing a 3D FEM analysis of a single span steel rolled beam structure.

Open the Bridge Workspace for "STL8". Open the Diaphragm Definition window shown below.

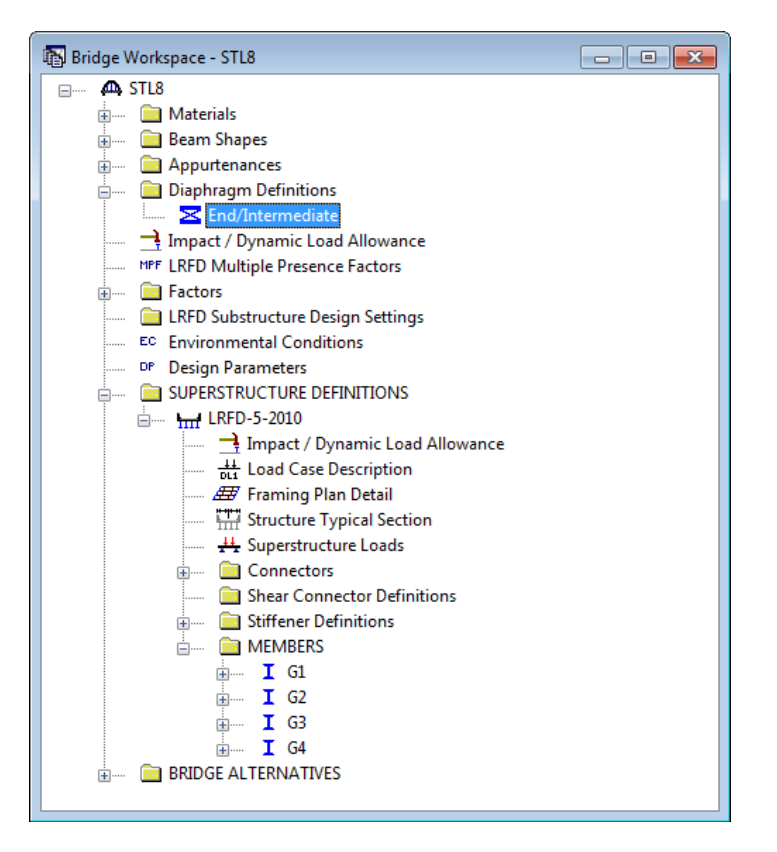

The following window shows a diaphragm definition that can be assigned to locations in the Framing Plan window.

| 🗛 Diaphragm Definition |           |                             |              |                  |                            |        |
|------------------------|-----------|-----------------------------|--------------|------------------|----------------------------|--------|
| Name: End/Intermediate |           |                             |              |                  |                            |        |
| Diaphragm types:       |           | Diaphragm t<br>Material typ | rype: Type 4 | Concrete         |                            |        |
| C H H                  | ember     | Shape                       |              | Section Section  | ion Material               |        |
| Type: 1                | AB C 1    | 15x33.9                     | ▼ Ver        | ical 💌 Left      | ▼ Fy= 33 ksi (fs=18 ksi) ▼ |        |
| A B                    |           |                             |              |                  |                            |        |
|                        | onnection | Support<br>Type             | Y<br>(in)    | Measured<br>From |                            |        |
|                        | A         | Pinned 💌                    | 5.00         | Top of Web       |                            |        |
|                        | В         | Pinned 💌                    | 5.00         | Top of Web       |                            |        |
| Type: 4                |           |                             |              |                  | OK Apply                   | Cancel |

Steel bridges may contain any of the 4 types of diaphragm definitions. Concrete bridges may only contain Type 4 diaphragm definitions.

| Definition Analysis Specs Engine                                                                                                    |                                                                                                    |
|----------------------------------------------------------------------------------------------------|----------------------------------------------------------------------------------------------------|
| Structural Slab Thickness<br>Consider structural slab thickness for rating<br>Consider structural slab thickness for design<br>Wearing Surface<br>Consider wearing surface for rating<br>Consider wearing surface for design<br>Default Analysis Type: Line Girder<br>Longitudinal Loading<br>Vehicle increment: 1.000 ft<br>Transverse Loading<br>Vehicle increment in lane: 2.000 ft<br>Lane increment: 4.000 ft | Number of shell elements       User can control the generated mesh         In the deck between girders       In the web between flanges         Slower       Faster         More accurate       Less accurate         10       9       8       7       6       5       4       3       2       1         Target aspect ratio for shell elements       Slower       Faster       More accurate       Less accurate       10       1.0       1.5       2.0       2.5       3.0       3.5       4.0         User can control the influence outfoot heading |
|                                                                                                    | OK Apply Cancel                                                                                                    |

The Superstructure Definition window contains the following settings to control the 3D analysis.

The analysis of all member alternatives in the superstructure definition will use the following engine and specification set on the Specs tab.

| 🙈 G | irder System Sup        | erstructure Definition |   |                |   |                       |   |                                 |        |
|-----|-------------------------|------------------------|---|----------------|---|-----------------------|---|---------------------------------|--------|
| D   | efinition Analysis      | Specs Engine           |   |                |   |                       |   |                                 |        |
|     | Analysis Method<br>Type | Analysis Module        |   | Selection Type |   | Spec Version          |   | Factors                         |        |
|     | ASD                     | AASHTO ASD             | - | System Default | - | MBE 2nd, Std 17th     | - | N/A                             | -      |
|     | LFD                     | AASHTO LFD             | - | System Default | - | MBE 2nd, Std 17th     | • | 2002 AASHTO Std. Specifications | •      |
|     | LRFD                    | AASHTO LRFD            | - | System Default | - | LRFD 5th 2010i        | • | 2010 AASHTO LRFD Specifications | •      |
|     | LRFR                    | AASHTO LRFR            | • | System Default | - | MBE 2nd, LRFD 5th 201 | • | 2011 AASHTO LRFR Specifications | •      |
|     |                         |                        |   |                |   |                       |   |                                 |        |
|     |                         |                        |   |                |   |                       |   |                                 |        |
|     |                         |                        |   |                |   |                       |   |                                 |        |
|     |                         |                        |   |                |   |                       |   |                                 |        |
|     |                         |                        |   |                |   |                       |   |                                 |        |
|     |                         |                        |   |                |   |                       |   |                                 |        |
|     |                         |                        |   |                |   |                       |   |                                 |        |
|     |                         |                        |   |                |   |                       |   |                                 |        |
|     |                         |                        |   |                |   |                       |   |                                 |        |
|     |                         |                        |   |                |   |                       |   |                                 |        |
|     |                         |                        |   |                |   |                       |   |                                 |        |
|     |                         |                        |   |                |   |                       |   |                                 |        |
|     |                         |                        |   |                |   |                       |   |                                 |        |
|     |                         |                        |   |                |   |                       |   |                                 | Cancel |
|     |                         |                        |   |                |   |                       |   |                                 |        |

Open the Framing Plan Details: Diaphragms tab to see how diaphragm definitions are assigned to the framing plan. The weight of the diaphragms will be computed by the software and applied to the 3D model.

| structure Fr | aming Plan De  | tails         |                      |            |                     |                   |               |       |                  |       |
|--------------|----------------|---------------|----------------------|------------|---------------------|-------------------|---------------|-------|------------------|-------|
|              |                |               | Number               | of spans = | 1 N                 | lumber of girders | = 4           |       |                  |       |
| ayout Diag   | phragms        |               |                      |            |                     |                   |               |       |                  |       |
| Girder Bay:  | 1              | •             | Copy Bay To          |            | Diaphragm<br>Wizard |                   |               |       |                  |       |
| Support      | Start Di<br>(f | istance<br>t) | Diaphragm<br>Spacing | Number     | Length              | End Di<br>(1      | stance<br>ft) | Load  | Diaphragm        | Τ     |
| Number       | Left Girder    | Right Girder  | (ft)                 | of Spaces  | (π)                 | Left Girder       | Right Girder  | (kip) |                  |       |
| 1 💌          | 0.00           | 0.00          | 0.00                 | 1          | 0.00                | 0.00              | 0.00          |       | End/Intermediate | -     |
| 1 👻          | 0.00           | 0.00          | 17.56                | 1          | 17.56               | 17.56             | 17.56         |       | End/Intermediate | -     |
| 1 💌          | 35.13          | 35.13         | 0.00                 | 1          | 0.00                | 35.13             | 35.13         |       | End/Intermediate | •     |
|              |                |               |                      |            |                     |                   |               | New   | Duplicate De     | elete |
|              |                |               |                      |            |                     |                   |               | OK    |                  | Canc  |

For the Bridge Design training, open the Analysis Settings window and make the following selections for an HL93 Design Review:

| 🗛 Analysis Settings                                                                                                    |                                                                                   |
|----------------------------------------------------------------------------------------------------|-----------------------------------------------------------------------------------|
| Design Review                                                                                                    | Design Method: LRFD 🗸                                                             |
| Analysis Type:                                                                                                    |                                                                                   |
| Lane/Impact Loading Type:<br>As Requested                                                                                                    | Apply Preference Setting: None 🔹                                                  |
| Vehicle Selection:                                                                                                    | <ul> <li>Refresh Temporary Vehicles Advanced</li> <li>Vehicle Summary:</li> </ul> |
| Vehicles     Standard     Alternate Military Loading     HL-93 (SI)     HL-93 (US)     HS 20 (SI)     HS 20-44     LRFD Fatigue Truck (SI)     LRFD Fatigue Truck (US)     Gency     User Defined     Temporary | Add to<br>Fatigue                                                                 |
| Reset Clear Open Template                                                                                                    | Save Template OK Apply Cancel                                                     |

For the Bridge Rating training, open the Analysis Settings window and make the following selections for an HS20 rating:

| 🗛 Analysis Settings                                                                                                    |                                                                                                    |
|----------------------------------------------------------------------------------------------------|----------------------------------------------------------------------------------------------------|
| 💿 Design Review 💿 Rating                                                                                                    | Rating Method: LFD 💌                                                                                                    |
| Analysis Type:<br>3D FEM<br>Lane/Impact Loading Type:                                                                                                    |                                                                                                    |
| As Requested -                                                                                                    | Apply Preference Setting: None                                                                                                    |
| Vehicles Output Engine Description                                                                                                    |                                                                                                    |
| Traffic Direction:<br>Both directions<br>Vehicle Selection:                                                                                                    | Refresh Temporary Vehicles Advanced      Vehicle Summary:                                                                                                    |
| Vehicles     Standard     Alternate Military Loading     H 15-44     H 20-44     HS 15-44     HS 20 (SI)     HS 20-44     Type 3     Type 3-3     Type 3S2     Agency     User Defined     T | Add to<br>Rating<br>- Rating Vehicles<br>- Inventory<br>- HS 20-44<br>- Operating<br>- HS 20-44<br>- HS 20-44<br>- HS 20-44<br>- Operating<br>- HS 20-44<br>- HS 20-44<br>- HS |
| Reset Clear Open Template                                                                                                    | Save Template OK Apply Cancel                                                                                                    |

| Analysis Settings                                                                                                    |                                                                                                    |
|----------------------------------------------------------------------------------------------------|----------------------------------------------------------------------------------------------------|
| 🔿 Design Review 💿 Rating                                                                                                    | Rating Method: LFD 🔹                                                                                                    |
| Analysis Type:                                                                                                    |                                                                                                    |
| Lane/Impact Loading Type:                                                                                                    |                                                                                                    |
| As Requested 💌                                                                                                    | Apply Preference Setting: None 💌                                                                                                    |
| Vehicles Output Engine Description                                                                                                    |                                                                                                    |
| I abular Hesults:         Image: Dead Load Action Report         Image: LFD Critical Loads Report         Image: Live Load Action Report         Image: Truss Panel Point Concurrent Forces Report         Image: Truss Panel Point Maximum Forces Report | AASHIU Engine Reports:<br>Miscellaneous Reports:<br>Girder Properties<br>Summary Influence Line Loading<br>Detailed Influence Line Loading<br>Capacity Summary<br>Capacity Summary<br>FE Model for DL Analysis<br>FE Model for DL Analysis<br>FE Model for LL Analysis<br>LL Influence Lines FE Model<br>LL Influence Lines FE Actions<br>LL Distrib. Factor Computations |
| Select All Clear All                                                                                                    | Select All Clear All                                                                                                    |
| Reset Clear Open Template                                                                                                    | Save Template OK Apply Cancel                                                                                                    |

For both training sessions, select the following output controls:

Sit on the superstructure definition and launch the analysis.

The software develops the 3D model using the member alternative marked as Existing for each member. If the member does not have a member alternative marked as Existing and only has 1 member alternative, that member alternative is used for the 3D model. If the member has no member alternative marked as Existing and more than 1 member alternative, the analysis will not be performed.

Spec checking and rating is only performed for member alternatives marked as Existing. For this sample bridge, the spec checking will only be performed for the member alternative for member G2.

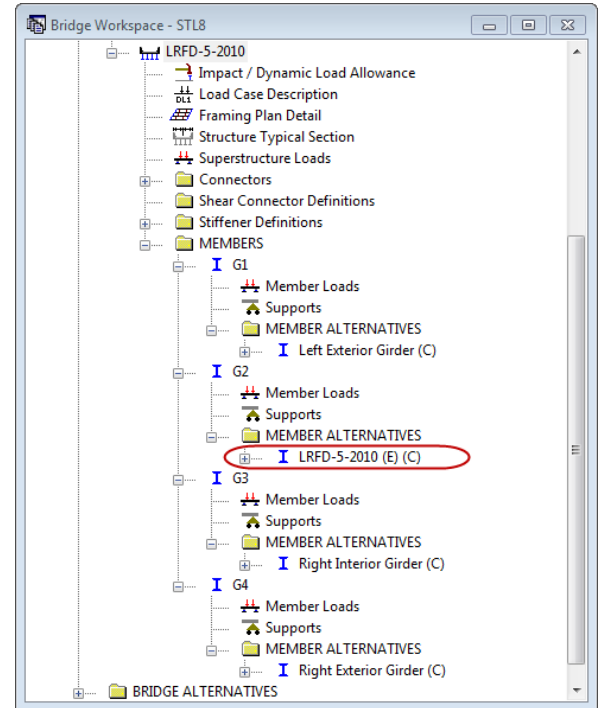

The following shows the output files created by the 3D LRFD design review. Similar files are created for a 3D Std rating.

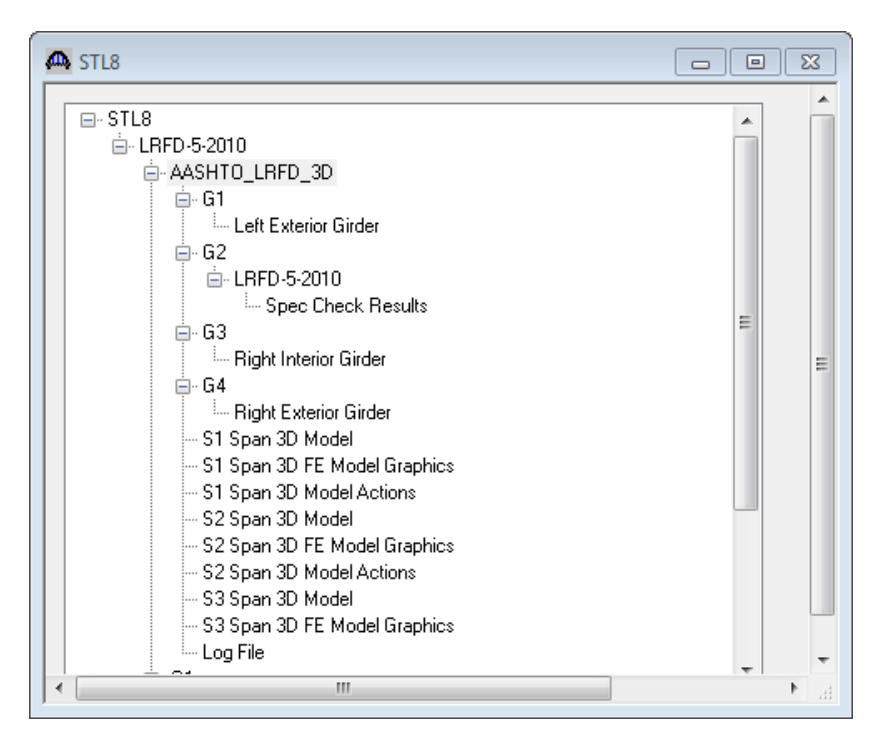

The "3D Model" files list the data for the models including nodes, members, properties and loads. The "3D Model Actions" files list the FE results (reactions, element actions, displacements) for the models. The "Model Graphics" files can be opened to graphically view the FE models. The following shows the graphics for the Stage 1 model which contains the steel beams and diaphragms.

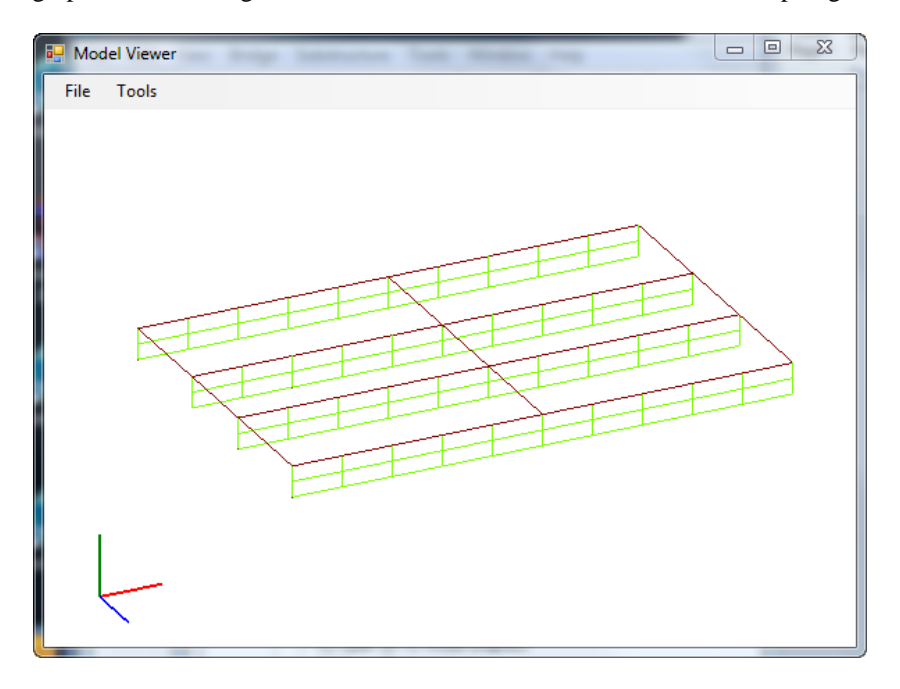

Node and element numbers can be turned on from the Tools menu. The mouse controls manipulation of the view. Zoom by rolling the mouse wheel. Translate by pushing down the mouse wheel. Rotate by pushing down the left mouse button.

The generated influence surfaces for the unit live loading can be viewed by selecting the Stage 3 Graphics model and then selecting File/Open/"Influence Surfaces.sur". An influence surface for viewing can be chosen by selecting Tools/Change Influence Surface and then selecting desired actions.

| Influence Surface                        | Annual Co              | a mana na          | ×         |
|------------------------------------------|------------------------|--------------------|-----------|
| Influence Surface Information            |                        |                    |           |
| Bridge ID:                               | STL8                   |                    |           |
| Bridge:                                  | LRFD-Rolled Beam-0 de  | eg Skew            |           |
| Superstructure Definition:               | LRFD-5-2010            |                    |           |
| User:                                    | BridgeWare             |                    |           |
| NBI Structure ID:                        | STL8                   |                    |           |
| Bridge Alternative:                      |                        |                    |           |
| Date:                                    | Tuesday, July 24, 2012 | 19:37:28           |           |
| Influence Surface Selection -<br>Girder: | Deck Node:             | Action:            | Face:     |
| G2                                       | 65 🔺                   | Moment-Z           | ▲ None    |
|                                          | 69                     | Shear-Y            |           |
|                                          | 73                     | Moment-Y           | =         |
|                                          | //<br>01 E             | Moment-Y Top Hange |           |
|                                          | 85                     | Deflection-Y       | -         |
|                                          | •••                    |                    |           |
|                                          |                        |                    |           |
|                                          |                        |                    | OK Cancel |

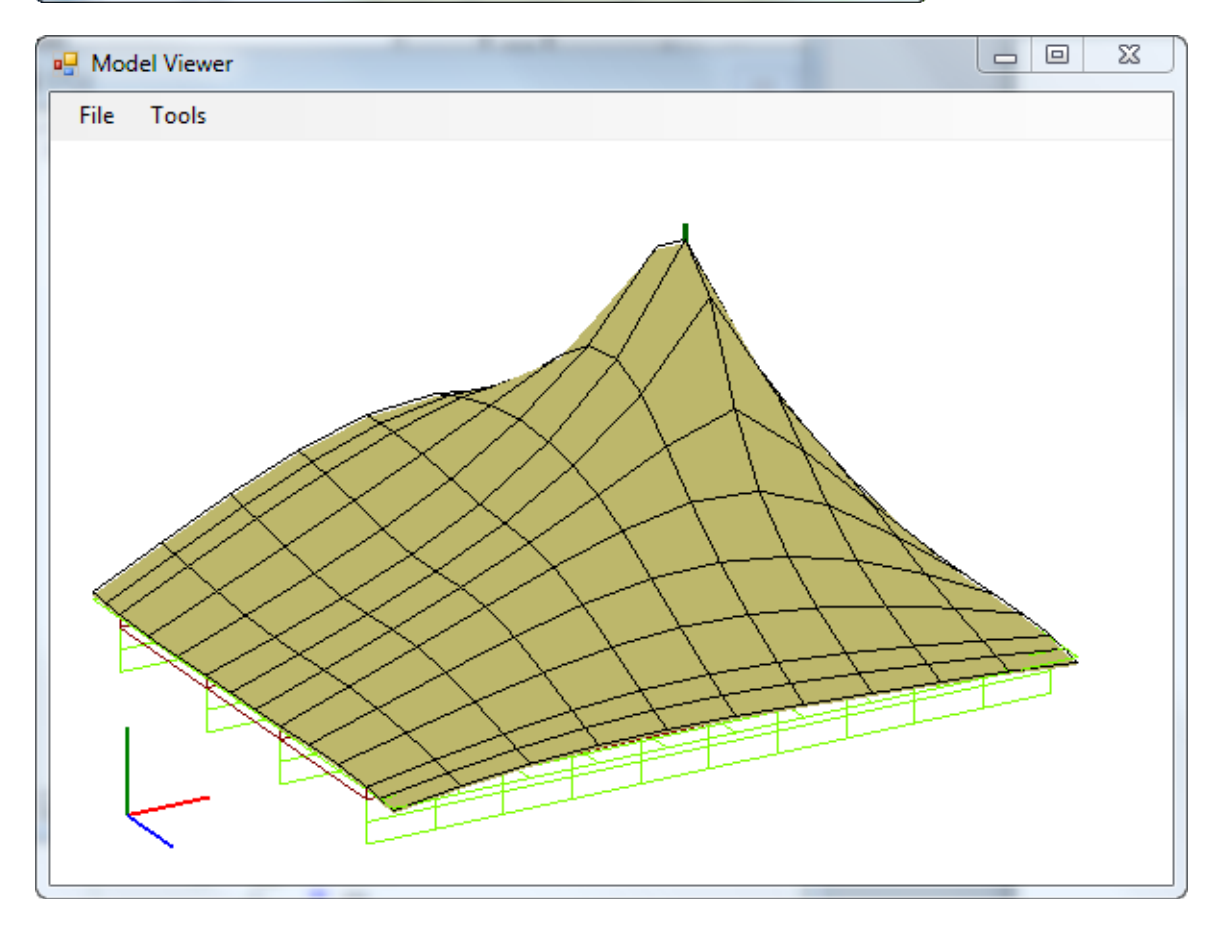

Tabular results and spec check details can be viewed for the member alternatives that were analyzed.

| e Edit View Bridge Substructure Tools Window                                                                                                    | Help                                                                                                    | 1                                                                                                    | iminany IP The R.S. #                                                                                                    |                                     | ) In.                                                                               |                                                                                                    |
|----------------------------------------------------------------------------------------------------|----------------------------------------------------------------------------------------------------|----------------------------------------------------------------------------------------------------|----------------------------------------------------------------------------------------------------|-------------------------------------|-------------------------------------------------------------------------------------|----------------------------------------------------------------------------------------------------|
|                                                                                                    |                                                                                                    |                                                                                                    |                                                                                                    |                                     |                                                                                     |                                                                                                    |
|                                                                                                    |                                                                                                    |                                                                                                    | APAN KO HLL NAT   III KA ZIT U                                                                                                    | US Customa                          | ry •                                                                                |                                                                                                    |
| Bride Bridge Workspace - STL8                                                                                                    | Analysis Results - LRED-5-2010                                                                                                    | <u> </u>                                                                                                    |                                                                                                    |                                     |                                                                                     |                                                                                                    |
|                                                                                                    | Papat Tuna                                                                                                    | Chan                                                                                                    | Deadload Case                                                                                                    |                                     |                                                                                     | er                                                                                                    |
| in Materials                                                                                                    | Dead Load Actions                                                                                                    | Non-composite (Stage 1)                                                                                                    | <ul> <li>Self Load (Stage 1:D,DC).</li> </ul>                                                                                                    |                                     | •                                                                                   |                                                                                                    |
| Appurtenances                                                                                                    |                                                                                                    |                                                                                                    |                                                                                                    |                                     |                                                                                     | ±                                                                                                    |
| Impact / Dynamic Load Allowanc                                                                                                    | e Span Location %<br>(ft) Span                                                                                                    | (kip-ft)                                                                                                    | (kip) (kip) (kip)                                                                                                    | (in) X Deflection Y Deflection (in) | in)                                                                                 |                                                                                                    |
|                                                                                                    | 1 0.00                                                                                                    | 0.0 -0.01<br>10.0 5.88                                                                                                    | -1.86 -0.00 1.<br>1.49 0.00                                                                                                    | .86 0.0000 -I<br>0.0000 -I          | 0.0000                                                                              |                                                                                                    |
| 🛄 Tactors                                                                                                    | s 1 7.03                                                                                                    | 20.0 10.46<br>30.0 13.73                                                                                                    | 1.12 0.00<br>0.75 0.00                                                                                                    | 0.0000                              | 0.0203                                                                              |                                                                                                    |
| EC Environmental Conditions     DP Design Parameters                                                                                                    | 1 14.05                                                                                                    | 40.0 15.69                                                                                                    | 0.37 0.00                                                                                                    | 0.0000 -                            | 0.0324                                                                              |                                                                                                    |
|                                                                                                    | 1 21.08                                                                                                    | 60.0 15.69<br>70.0 12.72                                                                                                    | -0.37 0.00                                                                                                    | 0.0000                              | 0.0324                                                                              |                                                                                                    |
| Impact / Dynamic Load                                                                                                    | 1 24.39                                                                                                    | B0.0 10.46                                                                                                    | -1.12 0.00                                                                                                    | 0.0000 -                            | 0.0203                                                                              |                                                                                                    |
| Load Case Description                                                                                                    | 1 31.61                                                                                                    | 90.0 5.88<br>00.0 -0.01                                                                                                    | -1.49 0.00<br>-1.86 0.00 1.                                                                                                    | 0.0000 -1<br>.86 0.0000 -1          | 0.0108                                                                              | F                                                                                                    |
| Structure Typical Section                                                                                                    | n                                                                                                    |                                                                                                    |                                                                                                    |                                     |                                                                                     |                                                                                                    |
| Superstructure Loads                                                                                                    | AASHTO LRFD 3D Engine Version 6.                                                                                                    | 4.0.2003                                                                                                    |                                                                                                    |                                     |                                                                                     |                                                                                                    |
| Shear Connector Defin                                                                                                    | t Analysis Preference Setting: None                                                                                                    |                                                                                                    |                                                                                                    |                                     |                                                                                     |                                                                                                    |
| Stiffener Definitions                                                                                                    |                                                                                                    |                                                                                                    |                                                                                                    |                                     |                                                                                     | _  -                                                                                                    |
|                                                                                                    |                                                                                                    |                                                                                                    |                                                                                                    |                                     |                                                                                     |                                                                                                    |
| Member Loa                                                                                                    |                                                                                                    |                                                                                                    |                                                                                                    |                                     |                                                                                     |                                                                                                    |
|                                                                                                    | TERNATIVES                                                                                                    |                                                                                                    |                                                                                                    |                                     |                                                                                     |                                                                                                    |
| I LRFD-5                                                                                                    | -2010 (E) (C)                                                                                                    |                                                                                                    |                                                                                                    |                                     |                                                                                     |                                                                                                    |
| ii I G3                                                                                                    |                                                                                                    |                                                                                                    |                                                                                                    |                                     |                                                                                     |                                                                                                    |
| BRIDGE ALTERNATIVES                                                                                                    | -                                                                                                    |                                                                                                    |                                                                                                    |                                     |                                                                                     |                                                                                                    |
|                                                                                                    |                                                                                                    |                                                                                                    |                                                                                                    |                                     |                                                                                     |                                                                                                    |
|                                                                                                    |                                                                                                    |                                                                                                    |                                                                                                    |                                     |                                                                                     | NUM                                                                                                    |
| Help, press F1                                                                                                    |                                                                                                    |                                                                                                    |                                                                                                    |                                     |                                                                                     | NUM                                                                                                    |
| Help, press F1                                                                                                    |                                                                                                    |                                                                                                    |                                                                                                    |                                     |                                                                                     | NUM                                                                                                    |
| Help, press F1<br>irits/Opis/OpisSub - STL8<br>Edit View Bridge Substructure Tools Window H                                                                                                    | lp                                                                                                    |                                                                                                    |                                                                                                    |                                     |                                                                                     | NUM                                                                                                    |
| Help, press F1<br>Intis/Opis/OpisSub - STL8<br>Edit View Bridge Substructure Tools Window H                                                                                                    | ip<br>3. <b>111 %</b> 2                                                                                                    | Preliminary                                                                                                    |                                                                                                    |                                     |                                                                                     | NUM                                                                                                    |
| Help, press F1<br>Intis/Opis/OpisSub - STL8<br>Edit View Bridge Substructure Tools Window H<br>☞ 문 답 1 월 월 3 6 1 8 9 1 8<br>1 월 1 월 1 8 1 8 1 8 1 8 1 8 1 8 1 8 1 1 1 1                                                                                                    | ip<br>2. <b>11 %</b>                                                                                                    | Preliminary                                                                                                    |                                                                                                    |                                     |                                                                                     | NUM                                                                                                    |
| Help, press F1<br>irtis/Opis/OpisSub - STL8<br>Edit View Bridge Substructure Tools Window H<br>Company Company Compa                                                                                                    | ip<br>3. <b>III %</b>                                                                                                    | ·<br>·<br>·<br>·<br>·<br>·<br>·<br>·<br>·<br>·<br>·<br>·<br>·<br>·<br>·<br>·<br>·<br>·<br>·<br>·<br>·<br>·<br>·<br>·<br>·<br>·<br>·<br>·<br>·<br>·<br>·<br>·                                                                                                    |                                                                                                    |                                     |                                                                                     | NUM                                                                                                    |
| Help, press F1<br>intr:/Opris/OprisSub - STL8<br>Edit View Bridge Substructure Tools Window H<br>I I I I I I I I I I I I I I I I I I I                                                                                                     | Ip<br>& <b>M %</b><br>B<br><b>Specification Checks for LRFD-5-201</b><br><b>Superstructure Component</b>                                                                                                    | Preliminary           المحالة المحالة المح<br>المحالة المحالة محالة محالة محالة محالة محالة محالة محالة محالة محالة محالة محالة محالة محالة محالة محالة محالة محالة محا                                                                                                    |                                                                                                    | Eimit Stat                          | e Flex. Sense                                                                       | NUM                                                                                                    |
| Idelp, press F1<br>Idelp, press F1<br>Edit View Bridge Substructure Tools Window H<br>I III IIIIIIIIIIIIIIIIIIIIIIIIIIIIII                                                                                                    | Ip<br>3. <b><sup>III</sup></b> Specification Checks for LRFD-5-201<br><b>IIII</b> Superstructure Component<br>() <b>IIIII</b> Stage 1<br><b>IIIIIIIIIIIIIIIIIIIIIIIIIIIIIIIIIIII</b>                                                                                                    | Preliminary Preliminary Prelim                                                                                                    | ・ た え 読 の ビ マ ロ<br>L Not I III 2 の ベ 「                                                                                                    | Limit Stat                          | e Flex. Sense<br>N/A                                                                | NUM<br>Pass/Fail<br>General Co                                                                                                    |
| ielp, press F1<br>Edit View Bridge Substructure Tools Window H<br>■ □ □ □ □ □ □ □ ↓ 0 □ 0 0 0 0 0 0 0 0 0 0                                                                                                    | B<br>Specification Checks for LRFD-5-201<br>Superstructure Component<br>G<br>Stage 1<br>Stage 2<br>Stage 2<br>Stage 2<br>Stage 3<br>Stage 3<br>Stage | Preliminary  Preliminary  Preli                                                                                                    | ・ た た で Ceneral<br>ion<br>Wind Load Distribution in Multib                                                                                                    | Limit Stat                          | e Flex. Sense<br>N/A<br>N/A                                                         | NUM<br>Pass/Fail<br>General Co<br>Failed<br>General Co                                                                                                    |
| ielp, press F1<br>Edit View Bridge Substructure Tools Window H<br>■ ■ ■ ■ ■ ■ ■ ■ ■ ■ ● ● ■ ■<br>Bridge Workspace - STL8<br>■ ■ ■ ■ ■ ■ ■ ■ ■ ■ ■ ■ ■ ■ ■<br>Bridge Workspace - STL8<br>■ ■ ■ ■ ■ ■ ■ ■ ■ ■ ■ ■ ■ ■ ■<br>Bridge Workspace - STL8<br>■ ■ ■ ■ ■ ■ ■ ■ ■ ■ ■ ■ ■ ■ ■ ■ ■ ■ ■                                                                                                     | B<br>Specification Checks for LRFD-5-201<br>Superstructure Component<br>G<br>Stage 1<br>Stage 2<br>Stage 3<br>CHEPD-5-2010<br>Span 1 - 0.00 ft.                                                                                                    | Preliminary Preliminary Prelim                                                                                                    |                                                                                                    | Limit Stat                          | e Flex Sense<br>N/A<br>N/A<br>N/A<br>N/A                                            | NUM<br>Pass/Fail<br>General Cc<br>General Cc<br>General Cc                                                                                                    |
| ielp, press F1<br>Edit View Bridge Substructure Tools Window H<br>■ □ □ □ □ □ □ □ □ ↓ 0 □ 0 0 0 0 0 0 0 0 0                                                                                                    | B<br>Specification Checks for LRFD-5-201<br>Superstructure Component<br>Stage 1<br>Stage 2<br>Stage 3<br>LRFD-5-2010<br>Span 1 - 0.00 ft.<br>Span 1 - 0.00 ft.<br>Span 1 - 0.00 ft.<br>Span 1 - 703 ft.                                                                                                    | Preliminary Preliminary Prelim                                                                                                    | ・ たい たい の の の の の の の の の の の の の の の の の                                                                                                    | Eimit Stat                          | e Flex Sense<br>N/A<br>N/A<br>N/A<br>N/A<br>N/A<br>N/A                              | NUM                                                                                                    |
| Idelp, press F1<br>Idel (Opis/OpisSub - STL8<br>Edit View Bridge Substructure Tools Window H<br>Idel (Idel State)<br>Idel (Idel State)                                                                                                    | Specification Checks for LRFD-5-201 Superstructure Component GSsage 1 Stage 2 Stage 3 GRFD-5-2010 Span 1 - 0.00 ft. Span 1 - 0.00 ft. Span 1 - 0.00 ft. Span 1 - 0.00 ft. Span 1 - 0.01 ft. Span 1 - 0.01 ft. Span 1 - 0.01 ft. Span 1 - 0.05 ft. Span 1 - 0.05 ft. Spa                                                                                                    | Preliminary Preliminary Prelim                                                                                                    | ・ たいたい Rb (Remote Response)                                                                                                    | Limit State                         | e Flex Sense<br>N/A<br>N/A<br>N/A<br>N/A<br>N/A<br>N/A<br>N/A                       | NUM<br>Pass/Fail<br>General Cc<br>Failed<br>General Cc<br>General Cc<br>General Cc<br>General Cc<br>General Cc                                                                                                    |
| Ielp, press F1  Fits/Opis/OpisSub - STL8  Edit: View Bridge Substructure Tools Window H  Comparison of the structure Tools Window H  Comparison of the st                                                                                                    | Specification Checks for LRFD-5-201     Superstructure Component     Sage 1     Stage 2     Stage 2     Stage 3     LRFD-5-2010     Span 1 - 0.00 ft.     Span 1 - 0.00 ft.     Span 1 - 0.04 ft.     Span 1 - 10.54 ft.     Span 1 - 14.05 ft.                                                                                                    | Preliminary Preliminary Prelim                                                                                                    | ・ 川 川 介 記 の 図 2 回<br>し NAT 副 ② ② ② ()<br>L NAT 副 ② ③ 次 ()<br>L NAT 副 ③ ③ 次 ()<br>L NAT 副 ③ ③ 次 ()<br>L NAT MALESSAN<br>ion<br>I Wind Load Distribution in Multib<br>ion<br>I Wind Load Distribution in Multib<br>ions in Positive Flexure<br>th<br>ding Factor, Rb<br>dember Bending Moments<br>E Flexure Concrete Deck Reinforce                                                                                                    | Limit State                         | e Flex. Sense<br>N/A<br>N/A<br>N/A<br>N/A<br>N/A<br>N/A<br>N/A<br>N/A               | NUM<br>Pass/Fail<br>General Cc<br>Failed<br>General Cc<br>General Cc<br>General Cc<br>General Cc<br>General Cc<br>General Cc<br>General Cc<br>General Cc                                                                                                    |
| ielp, press F1<br>Edit: View Bridge Substructure Tools Window H<br>Control Control Contro                                                                                                    | Ip           Image: Superstructure Component           Image: Superstructure Component           Image: Super                                                                                                    | Preliminary<br>Preliminary<br>Preli | ・ 川 川 介 記 の 記 記<br>・ Limit State - General<br>ion<br>I Wind Load Distribution in Multib<br>is<br>toms in Positive Flexure<br>th<br>ding Factor, Rb<br>dember Bending Moments<br>e Flexure Concrete Deck Reinforce<br>ngitudinal Stiffeners<br>eners - Projecting Width                                                                                                    | Limit Stat                          | e Flex, Sense<br>N/A<br>N/A<br>N/A<br>N/A<br>N/A<br>N/A<br>N/A<br>N/A<br>N/A<br>N/A | NUM<br>Pass/Fail<br>General Cc<br>General Cc<br>General Cc<br>General Cc<br>General Cc<br>General Cc<br>General Cc<br>General Cc<br>General Cc<br>Passed<br>General Cc<br>Senseral Cc                                                                                                    |
| ielp, press F1<br>Edit: View Bridge Substructure Tools Window H<br>Control Control Contro                                                                                                    | Ip           Image: Superstructure Component           Image: Superstructure Component           Image: Super                                                                                                    | Preliminary<br>Preliminary<br>Preli |                                                                                                    | Limit Stat                          | e Flex, Sense<br>N/A<br>N/A<br>N/A<br>N/A<br>N/A<br>N/A<br>N/A<br>N/A<br>N/A<br>N/A | NUM<br>Pass/Fail<br>General Co<br>General Co<br>Setal Setal Set                                                                                                    |
| ielp, press F1 Edit View Bridge Substructure Tools Window H Edit View Bridge Substructure Tools Window H Edit View Bridge Substructure Tools Window H Edit View Bridge Substructure Tools Window H Edit State State Stat                                                                                                    | lp<br>3.                                                                                                    | Preliminary<br>Preliminary<br>Preli | Limit State - General<br>ion<br>Virial Load Distribution in Multib<br>th<br>ding Factor, Rb<br>dember Bending Moments<br>Fleavre Concrete Deck Reinforce<br>ngitudinal Stiffeners<br>eners - Projecting Width<br>eners - Moment of Inetia<br>drion Limits<br>hear                                                                                                    | Eimit Stat                          | e Flex, Sense<br>N/A<br>N/A<br>N/A<br>N/A<br>N/A<br>N/A<br>N/A<br>N/A<br>N/A<br>N/A | NUM<br>Pass/Fail<br>General Co<br>General Co<br>General Co<br>General Co<br>General Co<br>General Co<br>General Co<br>General Co<br>Passed<br>Passed<br>Passed<br>Passed<br>Passed<br>Passed<br>Passed<br>Passed                                                                                                    |
| Idelp, press F1 Idelp, press F1 Idelp, press F                                                                                                    | lp<br>3.                                                                                                    | Preliminary  Preliminary  Preliminary  I III III IIII IIII IIIIIIIIIIIIIIII                                                                                                    | Limit State - General<br>ion<br>Vimid Load Distribution in Multib<br>the<br>ding Factor, Rb<br>Adember Bending Moments<br>Fleaver Concrete Deck Reinforce<br>ngitudinal Stiffeners<br>eners - Projecting Width<br>eners - Moment of Inertia<br>etton Limits<br>hear                                                                                                    | Limit Stat                          | e Flex, Sense<br>N/A<br>N/A<br>N/A<br>N/A<br>N/A<br>N/A<br>N/A<br>N/A<br>N/A<br>N/A | NUM<br>Pass/Fail<br>General Co<br>General Co<br>General Co<br>General Co<br>General Co<br>General Co<br>General Co<br>General Co<br>Passed<br>Passed<br>Passed<br>Passed<br>Passed<br>Passed<br>Passed<br>Passed<br>Passed<br>Passed<br>Passed<br>Passed<br>Passed<br>Passed<br>Passed                                                                                                    |
| ielp, press F1  Edit View Bridge Substructure Tools Window H  Edit View Bridge Substructure Tools Window H  Edit View Bridge Substructure Tools Window H  Edit View Bridge Substructure Tools Window H  Edit State State                                                                                                    | lp<br>3.                                                                                                    | Preliminary<br>Preliminary<br>Preli | Liver Reverse Control of Control of Control  | Limit Stat                          | e Flex. Sense<br>N/A<br>N/A<br>N/A<br>N/A<br>N/A<br>N/A<br>N/A<br>N/A<br>N/A<br>N/A | NUM<br>Pass/Fail<br>General Cc<br>General Cc<br>General Cc<br>General Cc<br>General Cc<br>General Cc<br>General Cc<br>General Cc<br>General Cc<br>Bassed<br>Passed<br>P |
| ielp, press F1  ielp, press F1                                                                                                    | lp<br>3.                                                                                                    | Preliminary  Preliminary  Preliminary  I an Image State State  Preliminary  I an Image State State  Preliminary  Preliminary  Prelimina                                                                                                    | Liver Reverse and Noncord                                                                                                    | Limit Stat                          | e Flex, Sense<br>N/A<br>N/A<br>N/A<br>N/A<br>N/A<br>N/A<br>N/A<br>N/A<br>N/A<br>N/A | NUM<br>Pass/Fail<br>General Co<br>General Co<br>General Co<br>General Co<br>General Co<br>General Co<br>General Co<br>General Co<br>Passed<br>Passed<br>Passe |
| ielp, press F1 Edit View Bridge Substructure Tools Window H    Edit View Bridge Substructure Tools Window H    Edit View Bridge Substructure Tools Window H  Edit View Bridge Constructure Tools Window H  Edit Constructure State  Bridge Workspace - STL8  Bridge Workspace - STL8  Bridge Workspace - STL8  Bridge Workspace - STL8  Bridge Workspace - STL8  Bridge Workspace - STL8  Bridge Workspace - STL8  Bridge Workspace - STL8  Bridge Workspace - STL8  For Apputenances  For Depringer Definitions For Decision Parameters For Decision Parameters For Decision                                                                                                    | dp<br>3.                                                                                                    | Preliminary<br>Preliminary<br>Preli | Limit State - General<br>ion<br>Wind Load Distribution in Multib<br>torins in Positive Flexure<br>th<br>ding Factor, Rb<br>Atember Bending Moments<br>e Flexure Concrete Deck Reinforce<br>ngitudinal Stiffeners<br>eners - Projecting Width<br>eners - Moment of Inetia<br>trion Limits<br>hear<br>quiernent for Webs<br>nos in Positive Flexure<br>ans in Negative Flexure and Noncoc<br>Resistance                                                                                                    | Limit Stat                          | e Flex, Sense<br>N/A<br>N/A<br>N/A<br>N/A<br>N/A<br>N/A<br>N/A<br>N/A<br>N/A<br>N/A | NUM<br>Pass/Fail<br>General Co<br>General Co<br>General Co<br>General Co<br>General Co<br>General Co<br>General Co<br>General Co<br>Passed<br>Passed<br>Passe |
| itiz/Opis/OpisSub - STL8<br>Edit View Bridge Substructure Tools Window H<br>■ ■ ■ ■ ■ ■ ■ ■ ■ ■ ■ ■ ■ ■ ■ ■ ■ ■ ■                                                                                                     | dp<br>3.                                                                                                    | Preliminary  Preliminary  Preliminary  I III III IIII IIIIIIIIIIIIIIIIIIIII                                                                                                    | Limit State - General<br>ion<br>Virial Load Distribution in Multib<br>ions in Positive Flexure<br>th<br>ding Factor, Rb<br>Arember Bending Moments<br>e Flexure Concrete Deck Reinforce<br>ngitudinal Stiffeners<br>eners - Projecting Width<br>eners - Moment of Inertia<br>trion Limits<br>hear<br>quirement for Webs<br>ons in Positive Flexure and Noncce<br>Resistance<br>Resistance                                                                                                    | Limit Stat                          | e Flex, Sense<br>N/A<br>N/A<br>N/A<br>N/A<br>N/A<br>N/A<br>N/A<br>N/A<br>N/A<br>N/A | NUM<br>Pass/Fail<br>General Co<br>General Co<br>General Co<br>General Co<br>General Co<br>General Co<br>General Co<br>General Co<br>Passed<br>Passed<br>Passe |
| ielp, press F1  Edit View Bridge Substructure Tools Window H  Edit View Bridge Substructure Tools Window H  Bridge Workspace - STL8  Bridge Workspace - STL8  Bridge Worksp                                                                                                    | dp<br>3.                                                                                                    | Preliminary  Preliminary  Preli                                                                                                    | Limit State - General<br>ion<br>Limit State - General<br>ion<br>Wind Load Distribution in Multib<br>is<br>ding Factor, Rb<br>dember Bending Moments<br>e Fleavre Concrete Deck Reinforce<br>nglitudinal Stiffeners<br>eners - Noment of Inetia<br>rtion Limits<br>hear<br>quirement for Webs<br>nos in Positive Fleavre and Noncce<br>Resistance<br>Resistance<br>Resistance                                                                                                    | Limit Stat                          | e Flex, Sense<br>N/A<br>N/A<br>N/A<br>N/A<br>N/A<br>N/A<br>N/A<br>N/A<br>N/A<br>N/A | NUM<br>Pass/Fail<br>General Co<br>General Co<br>General Co<br>General Co<br>General Co<br>General Co<br>General Co<br>General Co<br>Passed<br>Passed<br>Passed<br>Passed<br>Passed<br>Passed<br>Passed<br>Passed<br>Passed<br>Passed<br>Passed<br>Control Co<br>Control Co<br>Co<br>Co<br>Control Co<br>Co<br>Co<br>Co<br>Co<br>Co<br>Co<br>Co<br>Co<br>Co<br>Co<br>Co<br>Co<br>C                                                                                                    |
| ielp, press F1         Edit View Bridge Substructure Tools Window H         Image: Substructure Tools Window H         Image: Substructure Tools Window H         Image: Substructure Tools Window H         Image: Substructure Tools Window H         Image: Substructure Tools Window H         Image: Substructure Tools Window H         Image: Substructure Tools Window H         Image: Substructure Tools Window H         Image: Substructure Tools Window H         Image: Substructure Tools Window H         Image: Substructure Tools Window H         Image: Substructure Tools Windowance         Image: Substructure Design Settings         Image: Substructure Design Settings         Image: Substructure Design Settings         Image: Substructure Design Settings         Image: Substructure Design Settings         Image: Substructure Design Settings         Image: Structure Typical Section         Image: Structure Tools         Image: Structure Definitions         Image: Structure Definitions         Image: Street Connector Definitions         Image: Street Connector Definitions         Image: Street Connector Definitions         Image: Street Connector Definitions         Image: Street Connector Definitions         Image: Street Connector Definitions </td <td>dp<br/>3.</td> <td>Preliminary<br/>Preliminary<br/>Preli</td> <td>Liver Design Control Control C</td> <td>Limit Stat</td> <td>e Flex, Sense<br/>N/A<br/>N/A<br/>N/A<br/>N/A<br/>N/A<br/>N/A<br/>N/A<br/>N/A<br/>N/A<br/>N/A</td> <td>NUM<br/>Pass/Fail<br/>General Co<br/>General Co<br/>General Co<br/>General Co<br/>General Co<br/>General Co<br/>General Co<br/>General Co<br/>Passed<br/>Passed<br/>Passed<br/>Passed<br/>Passed<br/>Passed<br/>Passed<br/>Passed<br/>Passed<br/>Passed<br/>Passed<br/>Passed<br/>Control Co<br/>Control Co<br/>Co<br/>Co<br/>Co<br/>Co<br/>Co<br/>Co<br/>Co<br/>Co<br/>Co<br/>Co<br/>Co<br/>Co<br/>C</td> | dp<br>3.                                                                                                    | Preliminary<br>Preliminary<br>Preli | Liver Design Control Control C | Limit Stat                          | e Flex, Sense<br>N/A<br>N/A<br>N/A<br>N/A<br>N/A<br>N/A<br>N/A<br>N/A<br>N/A<br>N/A | NUM<br>Pass/Fail<br>General Co<br>General Co<br>General Co<br>General Co<br>General Co<br>General Co<br>General Co<br>General Co<br>Passed<br>Passed<br>Passed<br>Passed<br>Passed<br>Passed<br>Passed<br>Passed<br>Passed<br>Passed<br>Passed<br>Passed<br>Control Co<br>Control Co<br>Co<br>Co<br>Co<br>Co<br>Co<br>Co<br>Co<br>Co<br>Co<br>Co<br>Co<br>Co<br>C                                                                                                    |
| ielp, press F1  Edit View Bridge Substructure Tools Window H  Edit View Bridge Substructure Tools Window H  Edit View Bridge Substructure Tools Window H  Edit View Bridge Constructure Tools Window H  Edit View Bridge Constructure Tools Window H  Edit View Bridge Constructure Tools Window H  Edit View Bridge Constructure Tools Window H  Edit Of the State Stat                                                                                                    | Ip         3. Image: Superstructure Component         Image: Superstructure Component                                                                                                    | Preliminary<br>Preliminary<br>Preli | Liver Construction of Comparison of Comparis | Limit Stat                          | e Flex, Sense<br>N/A<br>N/A<br>N/A<br>N/A<br>N/A<br>N/A<br>N/A<br>N/A<br>N/A<br>N/A | NUM Pass/Fail General Cc General Cc General Cc General Cc General Cc General Cc General Cc General Cc Passed Passed Passed Passed Passed Passed Passed Passed Passed Passed Passed Passed Rot Applic General Cc Not Applic General Cc Not Applic G                                                                                                    |
| ielp, press F1  ielp, press F1                                                                                                    | Ip         3. Image: Superstructure Component         Image: Superstructure Component                                                                                                    | Preliminary<br>Preliminary<br>Preli | Liver Destribution in Multib<br>Liver Destribution in Multibution<br>in Positive Flexure<br>th<br>ding Factor, Rb<br>dember Bending Moments<br>e Flexure Concrete<br>Destribution of Multibution<br>in Positive Flexure<br>ners - Projecting Width<br>eners - Moment of Inertia<br>ution Limits<br>hear<br>quirement for Webs<br>ons in Positive Flexure and Noncce<br>Resistance<br>Resistance<br>Resistance<br>Puctifity Requirement<br>Flanges in Compression<br>Lead Flanges in Tension or Compre-<br>sistance                                                                                                    | Limit Stat                          | e Flex, Sense<br>N/A<br>N/A<br>N/A<br>N/A<br>N/A<br>N/A<br>N/A<br>N/A<br>N/A<br>N/A | NUM<br>Pass/Fail<br>General Co<br>General Co<br>General Co<br>General Co<br>General Co<br>General Co<br>General Co<br>General Co<br>Passed<br>Passed<br>Passed<br>Passed<br>Passed<br>Passed<br>Passed<br>Passed<br>Passed<br>Passed<br>Passed<br>Passed<br>Passed<br>Passed<br>Control Co<br>General Co<br>General Co<br>Co<br>Co<br>Co<br>Co<br>Co<br>Co<br>Co<br>Co<br>Co<br>Co<br>Co<br>Co<br>C                                                                                                    |
| <pre>itiu/Opio/OpioSub - STL8 Edit View Bridge Substructure Tools Window H  itiu/Opio/OpioSub - STL8 Edit View Bridge Substructure Tools Window H  ifield if it is it is</pre>                                                                                                    | a       Specification Checks for LRED-5-200         Superstructure Component         Stage 1         Stage 2         Span 1         Span 1                                                                                                    | Preliminary<br>Preliminary<br>Preli |                                                                                                    | Limit Stat                          | e Flex, Sense<br>N/A<br>N/A<br>N/A<br>N/A<br>N/A<br>N/A<br>N/A<br>N/A<br>N/A<br>N/A | NUM Pass/Fail General Cc General Cc General Cc General Cc General Cc General Cc General Cc General Cc Rassed Passed Passe                                                                                                    |
| ielp, press F1  fit/Opis/Opis/Ub - STL8  Edit View Bridge Substructure Tools Window H  File Content of the second second                                                                                                    | a       Specification Checks for LRED-5-200         Superstructure Component         Stage 1         Stage 2         Span 1         Span 1                                                                                                    | Preliminary<br>Specification Reference<br>1.3.2.1 Design Philosophy<br>2.3.2.2 Design Philosophy<br>2.3.2.2 Design Philosophy<br>2.3.2.3.6.2 Criteria for Deflect<br>3.4.2.4 Modulus of Rupture<br>5.0.1.1.16 Stresses for Sect<br>5.0.1.1.16 Stresses for Sect<br>5.0.1.1.10 Hybrid Factor, R<br>6.10.1.11 Uhybrid Factor, R<br>6.10.1.11 Uhybrid Factor, R<br>6.10.1.11 Uhybrid Factor, R<br>6.10.1.11 Uhybrid Factor, R<br>6.10.1.11 Uhybrid Factor, R<br>6.10.1.11 Uhybrid Factor, R<br>6.10.1.11 Uhybrid Factor, R<br>6.10.1.2 Crons-Section Prope<br>4.0.10.2.2 Composite Section<br>N.6.10.7.2.1 General<br>6.10.7.2.1 General<br>6.10.7.2.1 General<br>6.10.7.2.1 General<br>6.10.7.2.1 General<br>6.10.7.2.1 General<br>6.10.7.2.1 General<br>6.10.7.2.1 General<br>6.10.7.2.1 General<br>6.10.7.2.1 General<br>6.10.7.2.1 General<br>6.10.8.2.1 General<br>6.10.8.2.1 General<br>6.10.8.2.1 General<br>6.10.8.2.1 General<br>6.10.8.2.1 General<br>6.10.8.2.1 General<br>6.10.8.2.1 Closel Buckling Raced<br>4.6.10.8.2.1 General<br>6.10.8.2.1 General<br>6.10.8.2.1 General<br>6.10.8.2.1 General<br>6.10.8.2.1 General<br>6.10.8.2.1 General<br>6.10.8.2.1 General<br>6.10.8.2.1 General<br>6.10.8.2.1 General<br>6.10.8.2.1 General<br>6.10.8.2.1 General<br>6.10.8.2.1 General<br>6.10.8.2.1 General<br>6.10.8.2.1 General<br>6.10.8.2.2.1 Cutal Buckling R<br>6.10.8.2.2.1 Cutal Buckling R<br>6.10.8.2.2.1 Cutal                                                                                                    |                                                                                                    | Ession                              | e Flex, Sense<br>N/A<br>N/A<br>N/A<br>N/A<br>N/A<br>N/A<br>N/A<br>N/A<br>N/A<br>N/A | NUM Pass/Fail General Cc General Cc General Cc General Cc General Cc General Cc General Cc General Cc General Cc Passed Passed Passed Passed Passed Passed Passed Passed Passed Passed Passed Passed Passed Passed Passed Passed Control Applic General Cc General Cc Ge                                                                                                    |

### The results of the HS20 rating are shown below:

| lating Results | : Summary         | •                | ) As Heque      | sted 🔘 Det           | ailed Single rat | ng level per ro  | DW                   | -               |              |              |
|----------------|-------------------|------------------|-----------------|----------------------|------------------|------------------|----------------------|-----------------|--------------|--------------|
| Live Load      | Live Load<br>Type | Rating<br>Method | Rating<br>Level | Load Rating<br>(Ton) | Rating Factor    | Location<br>(ft) | Location<br>Span-(%) | Limit State     | Impact       | Lane         |
| IS 20-44       | Lane              | LFD              | Inventory       | 46.94                | 1.304            | 17.56            | 1 - ( 50.0)          | Service - Steel | As Requested | As Requested |
| IS 20-44       | Lane              | LFD              | Operating       | 78.39                | 2.177            | 17.56            | 1 - ( 50.0)          | Service - Steel | As Requested | As Requested |
| IS 20-44       | Axle Load         | LFD              | Inventory       | 33.44                | 0.929            | 17.56            | 1 - ( 50.0)          | Service - Steel | As Requested | As Requested |
| IS 20-44       | Axle Load         | LFD              | Operating       | 55.85                | 1.551            | 17.56            | 1 - ( 50.0)          | Service - Steel | As Requested | As Requested |
| SHTO LFR       | 3D Engine Version | 6.4.0.200        | 03              |                      |                  |                  |                      |                 |              |              |

### **3D Model**

The modeling techniques used are the result of a survey of researchers and practitioners and review of several software packages.

Steel beams are modeled with:

- Shell elements for the deck
- Beam elements for the top and bottom flanges
- Shell elements for the web

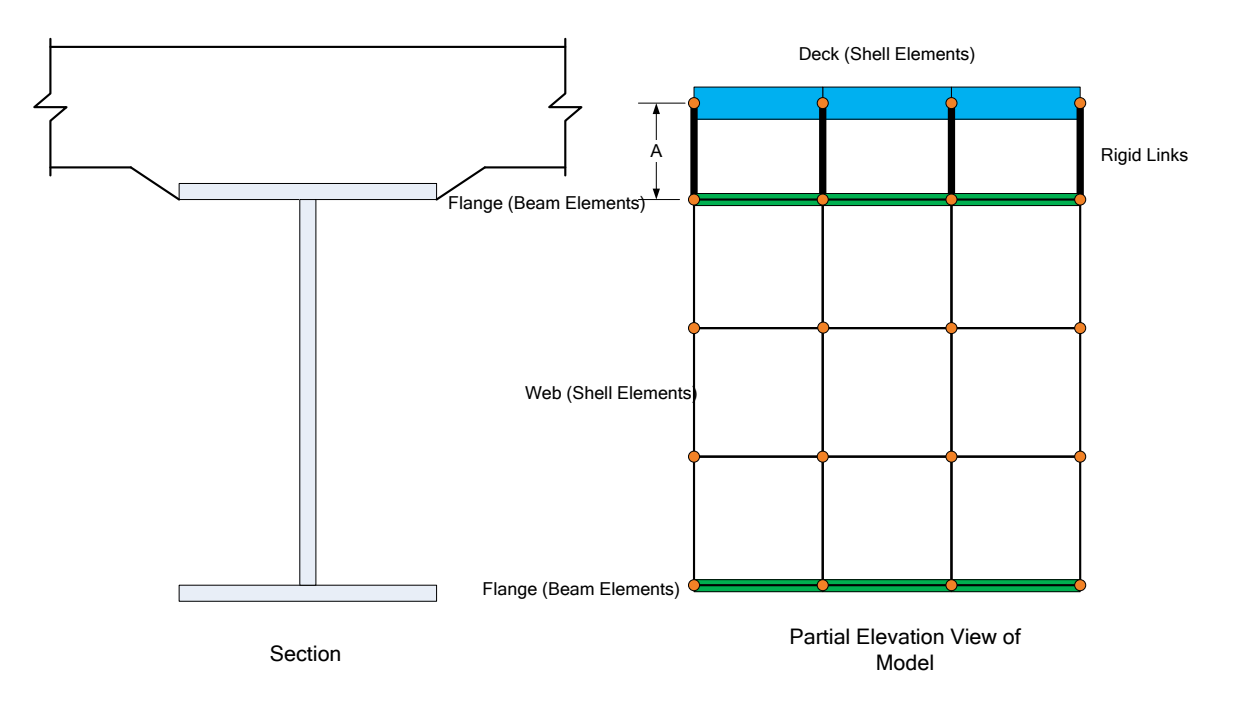

Reinforced concrete beams are modeled with:

- Shell elements for the top flange
- Beam elements for the girder

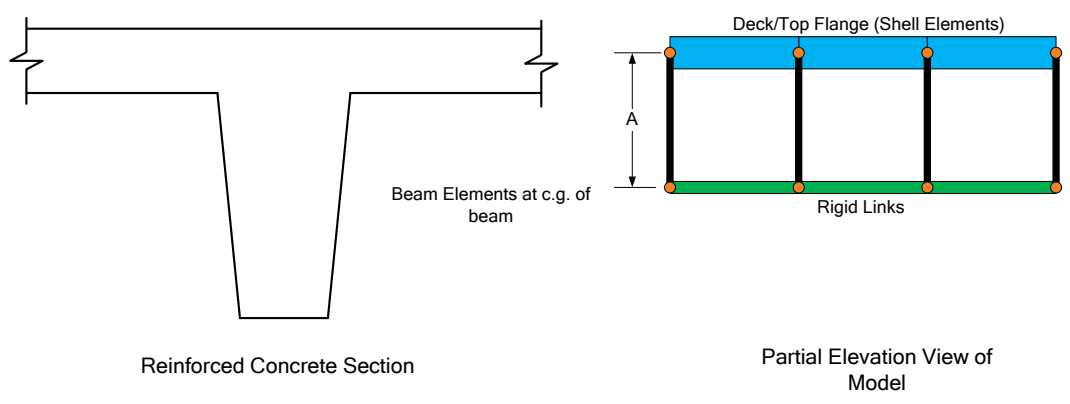

Prestressed concrete beams are modeled with:

- Shell elements for the deck
- Beam elements for the girder

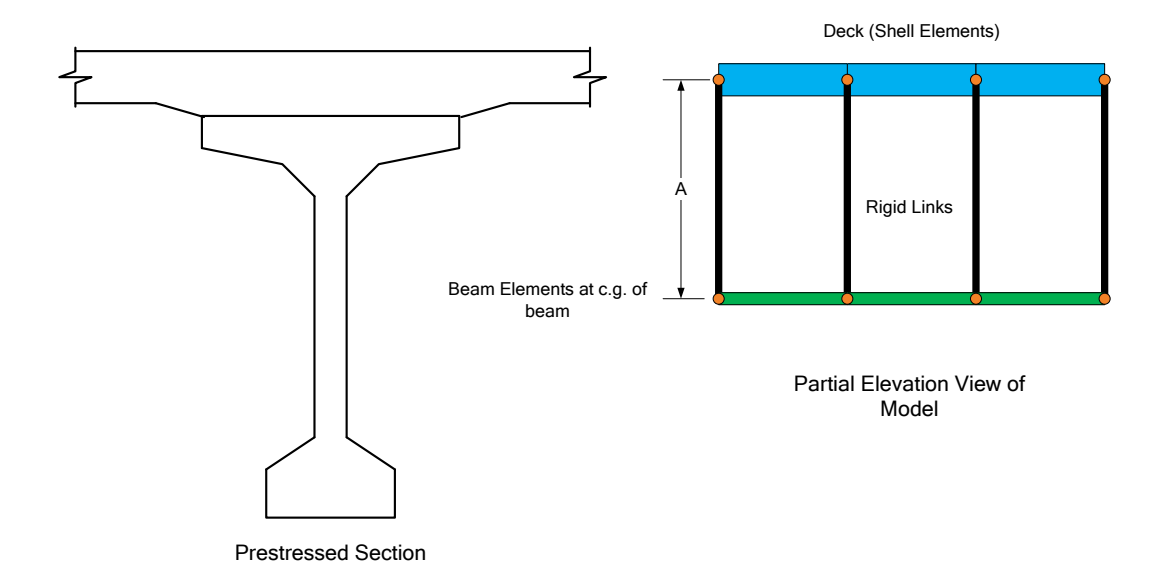

The moment at a beam cross section is calculated by solve the equilibrium equations at that section. This moment is then used in the specification check articles in the same way that it would for a line girder analysis.

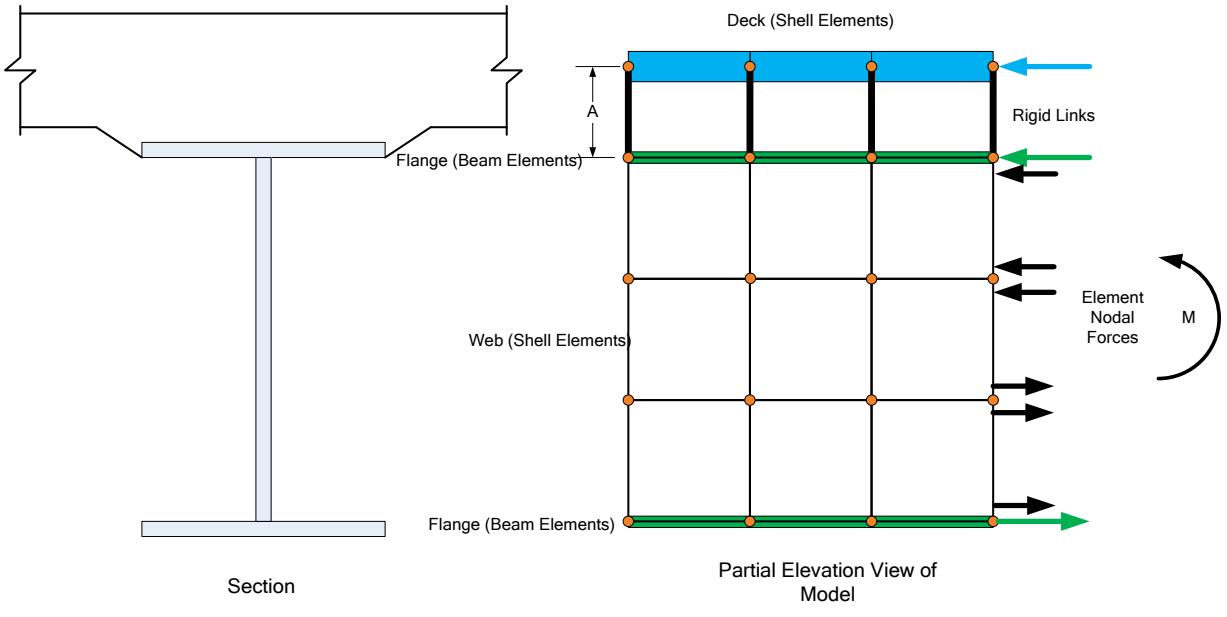

#### Mesh Generation

The FE model created by BrR/BrD will contain nodes at the following locations:

- Cross section property change points
- Span tenth points
- Support locations
- Diaphragm locations
- User defined points of interest

The user controls the mesh generation by the controls previously shown on the Superstructure Definition: Analysis tab. The software creates the mesh following the number of elements selected between beams or within the web of a steel beam and the target aspect ratio entered by the user. The presence of nodes at the locations listed above may result in some elements falling outside the target aspect ratio.

The following plan views show how the mesh for this example can be controlled by the user.

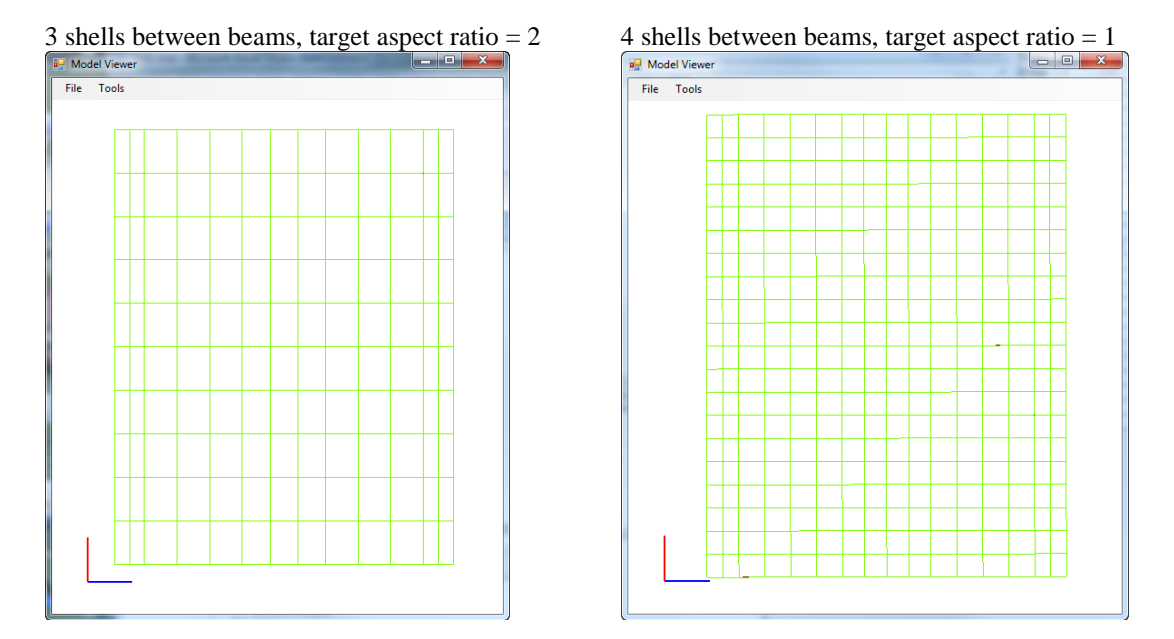

### Loading

The program computes all of the dead loads acting on the beam including the self-weight of the beam, user defined appurtenances on the structure typical section, wearing surfaces, diaphragms and user defined member loads. Composite dead loads are applied directly to the deck shells in the 3D model in their actual location. They are not distributed to the girders based on the choices available in the Superstructure Loads window.

The Stage 3 FE model is loaded with unit loads at each deck node within the travelway to generate influence surfaces for the beam. Lane positions and combinations are determined based on the travelway and the transverse loading parameters set by the user on the Superstructure Definition: Analysis Settings tab. The influence surfaces are then loaded with the selected vehicles to find the maximum live load effects.